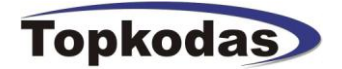

# **SERA**

# GTalarm v1 configuration and testing software in Microsoft Windows environment

|                                                                                                    | User's guide                                                                                                    |  |  |  |  |  |
|----------------------------------------------------------------------------------------------------|----------------------------------------------------------------------------------------------------|--|--|--|--|--|
| 🥶 SERA - [GTALARM configu                                                                                                    | ration]                                                                                                    |  |  |  |  |  |
| <u>File Setup Devices Update</u>                                                                                                    | Help                                                                                                    |  |  |  |  |  |
| 🖂 🔙 🔍 🚳 🕃 🗄                                                                                                    |                                                                                                    |  |  |  |  |  |
| STALARM Configuration                                                                                                    |                                                                                                    |  |  |  |  |  |
| System Options<br>GSM Communications<br>USERS&Remote Control<br>Outputs<br>Inputs<br>Service SMS Text<br>Custom SMS Text<br>Testing and Diagnostic | System Options<br>GSM Alarm - Access Control Security System<br>Installer Password ****** (6 symbols) Auto - reARM<br>User Password ****** (6 symbols) Siren Peep on ARM/DISARM<br>Temperature Scale Celcijus S<br>ARM/DISARM Method iButton Access ID On Touch Input Learn iButtons |  |  |  |  |  |
|                                                                                                    | System Timers         Test Time         Test Time         1       Days (0=disabled)         Entry Delay       5         s       Set Module Clock         PC time:       16/11/2010 21:02:56         Siren Time       120         Reset Module         Reset Module                   |  |  |  |  |  |
| COM3 is opened<br>COM3 is closed<br>COM3 is opened<br>SystemTime10xDA/0x0710x0B10x1010x1510x025<br>COM3 is closed                                  |                                                                                                    |  |  |  |  |  |
|                                                                                                    |                                                                                                    |  |  |  |  |  |

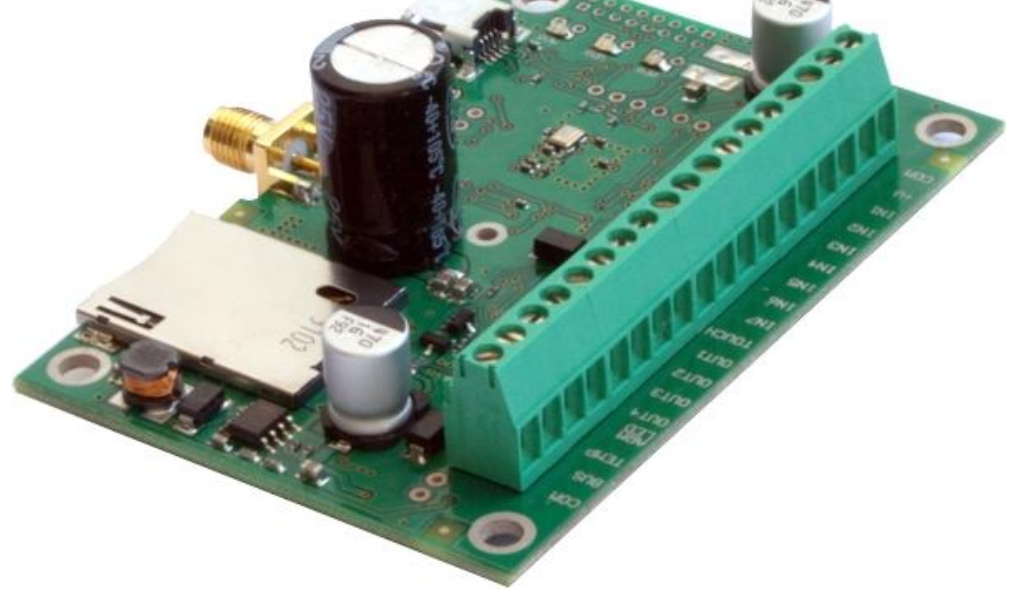

### Content

| 1. | Inst                     | allation of SERA software                               | 2  |  |  |  |
|----|--------------------------|---------------------------------------------------------|----|--|--|--|
| 2. | USB drivers installation |                                                         |    |  |  |  |
| 3. | CO                       | M port number setting                                   | 10 |  |  |  |
| 4. | Cor                      | nnection of the module to your PC                       | 12 |  |  |  |
| 5. | Wo                       | rk with the software SERA                               | 12 |  |  |  |
| 4  | 5.1.                     | Content of the module configuration                     | 14 |  |  |  |
| 4  | 5.2.                     | Main Window of the software SERA (System options)       | 15 |  |  |  |
| 4  | 5.3.                     | Window [GSM communication options]                      | 18 |  |  |  |
| 4  | 5.4.                     | Remote Control by Dialling (Remote Control by Dialling) | 19 |  |  |  |
| 4  | 5.5.                     | Window [Outputs]                                        | 20 |  |  |  |
| 4  | 5.6.                     | Window [Inputs]                                         | 22 |  |  |  |
| 4  | 5.7.                     | Window "Service text summary"                           | 27 |  |  |  |
| 4  | 5.8.                     | Window [Text summary]                                   | 28 |  |  |  |
| 4  | 5.9.                     | Window [Testing and Diagnostic window]                  | 29 |  |  |  |
| 6. | Sav                      | ving of GTAUTO module configuration into PC             | 31 |  |  |  |
| 7. | Inst                     | talling of saved configuration into the module GTAUTO   | 31 |  |  |  |
| 8. | Upo                      | dating of GTAUTO software version                       | 33 |  |  |  |
|    |                          |                                                         |    |  |  |  |

# 1. Installation of SERA software

Open the folder containing installation of the software SERA. Click the file "SERA setup.exe" from the mentioned folder.

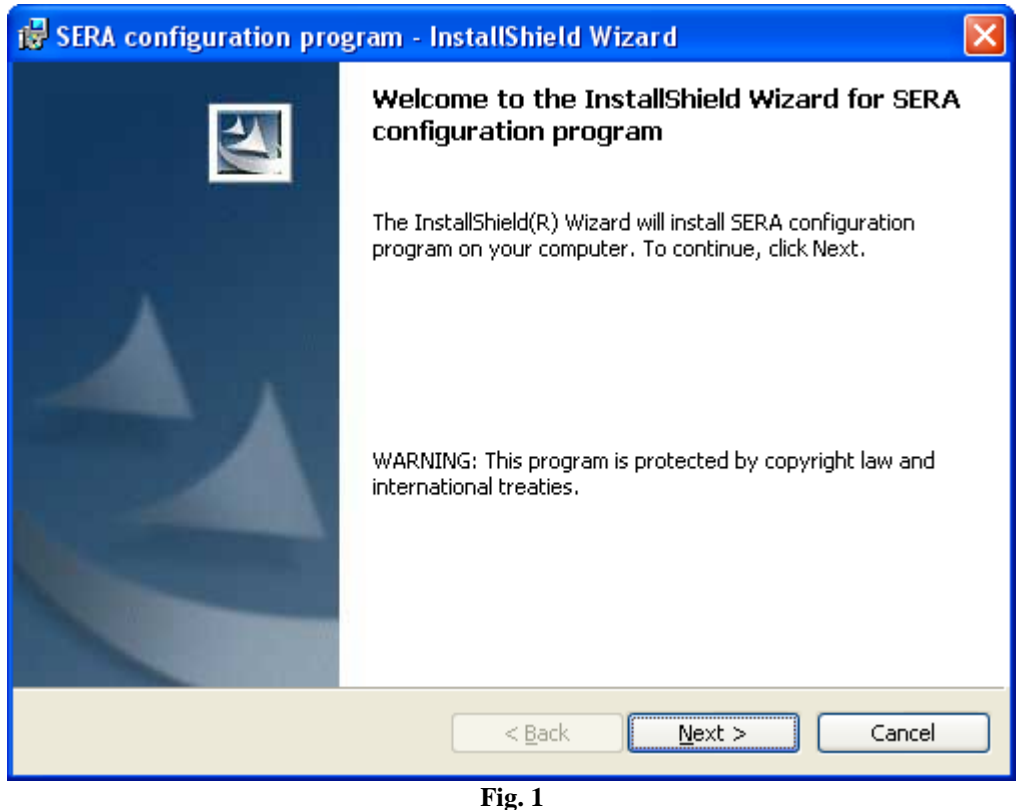

In the displayed Window Fig. 1 press [Next>].

| 🙀 SERA co                                                                                                    | nfiguration program - InstallShield Wizard                                | × |  |  |
|----------------------------------------------------------------------------------------------------|---------------------------------------------------------------------------|---|--|--|
| Destination Folder<br>Click Next to install to this folder, or click Change to install to a different folder. |                                                                           |   |  |  |
|                                                                                                    | Install SERA configuration program to:<br>C:\Program Files\topkodas\SERA\ |   |  |  |
| InstallShield —                                                                                               | < <u>Back</u> <u>Next</u> Cancel                                          |   |  |  |

Installation directory will be displayed in the Window Fig. 2 (fig.2). If installation directory of the software is OK, press [Next]. If you would like to install the software in the other directory press [Change], specify other installation directory and then press Next>.

| 🛃 SERA configuration program - InstallShield Wizard                                                                                  |   |  |  |  |
|----------------------------------------------------------------------------------------------------|---|--|--|--|
| Ready to Install the Program The wizard is ready to begin installation.                                                              | 1 |  |  |  |
| If you want to review or change any of your installation settings, click Back. Click Cancel to exit the wizard.<br>Current Settings: |   |  |  |  |
| Setup Type:                                                                                                    |   |  |  |  |
| Destination Folder:                                                                                                    |   |  |  |  |
| C:\Program Files\topkodas\SERA\                                                                                                    |   |  |  |  |
| User Information:                                                                                                    |   |  |  |  |
| Name: D                                                                                                    |   |  |  |  |
| Company:                                                                                                    |   |  |  |  |
| InstallShield                                                                                                    |   |  |  |  |
| < <u>B</u> ack <u>Install</u> Cancel                                                                                                 |   |  |  |  |
| Fig. 3                                                                                                    |   |  |  |  |

Check if the correct data are entered and press Install in the displayed Window (Fig. 3) (Fig.3).

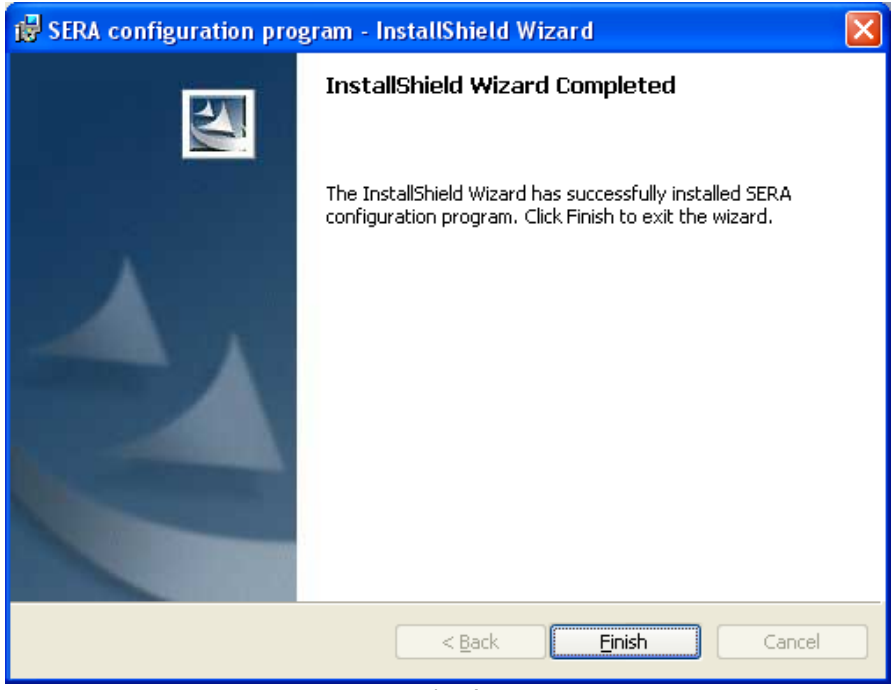

Fig. 4

After successful installation of the software SERA, press [Finish] in the displayed WindowFig. 4.

Congratulations, you have successfully installed the application SERA in your PC.

### 2. USB drivers installation

In order to configure the module via USB interface, it is necessary to install USB DRIVER. Drive configuration is available in the file usbser.inf

After connection of USB cable (the module must be supplied with + 12V) to the PC via USB interface, OS Windows will find USB driver.

| Driver configu | ration:       |            |                                                                  |
|----------------|---------------|------------|------------------------------------------------------------------|
| Winows 2000/   | /XP           | usbser.inf | f .                                                              |
| Windows 7 x8   | 6 or x64      | usbser_x8  | 86_x64.inf                                                       |
|                | Found New Har | dware Wiza | ard                                                              |
|                |               |            | Welcome to the Found New<br>Hardware Wizard                      |
|                |               |            | Read our privacy policy                                          |
|                |               |            | Can Windows connect to Windows Update to search for<br>software? |
|                |               |            | ○ Yes, this time only                                            |
|                |               |            | Yes, now and every time I connect a device                       |
|                |               |            | <ul> <li>No, not this time</li> </ul>                            |
|                |               |            | Click Next to continue.                                          |
|                |               |            | < Back Next > Cancel                                             |

Fig. 5

Select ["No, not this time"] in the displayed Window (Fig.5) and press ["Next>"].

| Hardware Update Wizard |                                                                              |  |  |  |
|------------------------|------------------------------------------------------------------------------|--|--|--|
|                        | Welcome to the Hardware Update<br>Wizard                                     |  |  |  |
|                        | This wizard helps you install software for:                                  |  |  |  |
|                        | USBSerial                                                                    |  |  |  |
|                        | If your hardware came with an installation CD or floppy disk, insert it now. |  |  |  |
|                        | What do you want the wizard to do?                                           |  |  |  |
|                        | O Install the software automatically (Recommended)                           |  |  |  |
|                        | Install from a list or specific location (Advanced)                          |  |  |  |
|                        | Click Next to continue.                                                      |  |  |  |
|                        | < <u>B</u> ack <u>N</u> ext > Cancel                                         |  |  |  |

Fig. 6

Select "Install from a list or specific location (Advanced)" and press "Next>" in the displayed Window (Fig.6).

| Hardware Update Wizard                                                                     |                                             |                            |                   |
|--------------------------------------------------------------------------------------------|---------------------------------------------|----------------------------|-------------------|
| Please choose your search and installation                                                 | on options.                                 |                            |                   |
| Search for the best driver in these location                                               | าร.                                         |                            |                   |
| Use the check boxes below to limit or expa<br>paths and removable media. The best driv     | and the default sea<br>er found will be ins | arch, which in<br>stalled. | cludes local      |
| 🔽 Search removable <u>m</u> edia (floppy, C                                                | D-ROM)                                      |                            |                   |
| Include this location in the search:                                                       |                                             |                            |                   |
| I:\Darbas\GT4                                                                              |                                             | ▼ Bro                      | IWSE              |
| Don't search. I will choose the driver to in                                               | stall.                                      |                            |                   |
| Choose this option to select the device dri<br>the driver you choose will be the best mate | ver from a list. Wir<br>ch for your hardwa  | ndows does n<br>re.        | ot guarantee that |
|                                                                                            |                                             |                            |                   |
|                                                                                            | < <u>B</u> ack                              | <u>N</u> ext >             | Cancel            |

**Fig. 7** In the displayed Window (fig. 7) select : Don't search I will choose the driver to install. Press Next>

| Found New Hardware Wizard                                                                                                    |
|----------------------------------------------------------------------------------------------------|
| Select the device driver you want to install for this hardware.                                                                                                  |
| Select the manufacturer and model of your hardware device and then click Next. If you have a disk that contains the driver you want to install, click Have Disk. |
| Show compatible hardware                                                                                                    |
| Model                                                                                                    |
| USB Serial Config                                                                                                    |
| Image: This driver is not digitally signed!       Have Disk         Tell me why driver signing is important       Have Disk                                      |
| < <u>B</u> ack Cancel                                                                                                    |

### Press Have Disk button

| Locate File                                                      |                        |              |                    |   |     |        | ? ×          |
|------------------------------------------------------------------|------------------------|--------------|--------------------|---|-----|--------|--------------|
| Look jn                                                          | : 🗢 Removabl           | le Disk (F:) |                    | • | G 🦻 | •111 🥙 |              |
| My Recent<br>Documents<br>Desktop<br>My Documents<br>My Computer | usbser_x86             | o_x64.inf    |                    |   |     |        |              |
| My Network<br>Places                                             | File <u>n</u> ame:     | usbser       | _x86_x64.inf       |   |     | •      | <u>O</u> pen |
|                                                                  | Files of <u>type</u> : | Setup        | Information (*.inf | ) |     | 7      | Cancel       |
| Select driver file:                                              |                        |              |                    |   |     |        |              |

Windows XP Windows 7 x86 or x64

usbser.inf . usbser\_x86\_x64.inf

| ound New Hardware Wizard                                                                                                    |
|----------------------------------------------------------------------------------------------------|
| Select the device driver you want to install for this hardware.                                                                                                  |
| Select the manufacturer and model of your hardware device and then click Next. If you have a disk that contains the driver you want to install, click Have Disk. |
| Show <u>c</u> ompatible hardware                                                                                                    |
| Model USB Serial Config                                                                                                    |
| This driver is not digitally signed!       Have Disk         Tell me why driver signing is important       Have Disk                                             |
| < <u>B</u> ack <u>N</u> ext > Cancel                                                                                                    |

Press Next

| Hardware | Installation                                                                                                    |
|----------|----------------------------------------------------------------------------------------------------|
| <u>.</u> | The software you are installing for this hardware:<br>USB Serial Config<br>has not passed Windows Logo testing to verify its compatibility<br>with Windows XP. (Tell me why this testing is important.)<br>Continuing your installation of this software may impair<br>or destabilize the correct operation of your system<br>either immediately or in the future. Microsoft strongly<br>recommends that you stop this installation now and<br>contact the hardware vendor for software that has<br>passed Windows Logo testing. |
|          | Continue Anyway STOP Installation                                                                                                    |

Press Continue Anyway

| Found New Hardware Wizard                          |                                       |  |  |  |  |
|----------------------------------------------------|---------------------------------------|--|--|--|--|
| Please wait while the wizard installs the software |                                       |  |  |  |  |
| USB Serial Config                                  |                                       |  |  |  |  |
| usbser.sys<br>To C:\WINDOWS\system32               | NDRIVERS                              |  |  |  |  |
|                                                    |                                       |  |  |  |  |
|                                                    | < <u>B</u> ack. <u>N</u> ext > Cancel |  |  |  |  |

Wait while the driver will be installed

| Found New Hardware Wizard |                                                      |  |
|---------------------------|------------------------------------------------------|--|
|                           | Completing the Found New<br>Hardware Wizard          |  |
|                           | The wizard has finished installing the software for: |  |
|                           | USB Serial Converter                                 |  |
|                           | Click Finish to close the wizard.                    |  |
|                           | < <u>B</u> ack <b>Finish</b> Cancel                  |  |

Fig. 8 Displayed Window (fig.8) means that your PC has found file necessary for driver's installation and successfully installed it. Press Finish Installation of USB Serial Config is finished.

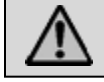

Attention! After installation of USB driver, it is necessary to restart the PC.

| Ele Action Yiew Help                                                                                                    | 🚇 Device Manager                                 |          |
|----------------------------------------------------------------------------------------------------|--------------------------------------------------|----------|
| Image: Constraint of the second second se | Eile Action View Help                            |          |
| Realtek RTL8169/8110 Family Gigabit Ethernet NIC Other devices Modem Device on High Definition Audio Bus Ports (COM & LPT) BT Port (COM10) BT Port (COM11) BT Port (COM12) BT Port (COM13) BT Port (COM13) BT Port (COM14) BT Port (COM20) BT Port (COM21) BT Port (COM21) BT Port (COM40) BT Port (COM41) BT Port (COM43) BT Port (COM43) BT Port (COM6) BT Port (COM7) ISB Serial Config (COM3) Encessors                                                                                                    |                                                  |          |
| <ul> <li>Other devices</li> <li>Modem Device on High Definition Audio Bus</li> <li>Ports (COM &amp; LPT)</li> <li>BT Port (COM10)</li> <li>BT Port (COM11)</li> <li>BT Port (COM12)</li> <li>BT Port (COM13)</li> <li>BT Port (COM14)</li> <li>BT Port (COM20)</li> <li>BT Port (COM21)</li> <li>BT Port (COM41)</li> <li>BT Port (COM41)</li> <li>BT Port (COM42)</li> <li>BT Port (COM43)</li> <li>BT Port (COM6)</li> <li>BT Port (COM3)</li> <li>Secure Digital bost controllers</li> </ul>                                                                                                    | Realtek RTL8169/8110 Family Gigabit Ethernet NIC |          |
| Modem Device on High Definition Audio Bus<br>Ports (COM & LPT)<br>BT Port (COM10)<br>BT Port (COM11)<br>BT Port (COM12)<br>BT Port (COM13)<br>BT Port (COM14)<br>BT Port (COM20)<br>BT Port (COM20)<br>BT Port (COM21)<br>BT Port (COM40)<br>BT Port (COM40)<br>BT Port (COM41)<br>BT Port (COM43)<br>BT Port (COM43)<br>BT Port (COM5)<br>BT Port (COM7)<br>USB Serial Config (COM3)<br>Processors<br>Secure Digital bost controllers                                                                                                    | 📄 🖓 Other devices                                |          |
| Ports (COM & LPT)<br>BT Port (COM10)<br>BT Port (COM11)<br>BT Port (COM12)<br>BT Port (COM13)<br>BT Port (COM14)<br>BT Port (COM20)<br>BT Port (COM21)<br>BT Port (COM40)<br>BT Port (COM41)<br>BT Port (COM41)<br>BT Port (COM43)<br>BT Port (COM43)<br>BT Port (COM6)<br>BT Port (COM7)<br>USB Serial Config (COM3)<br>Processors                                                                                                    | 🔤 🚰 Modem Device on High Definition Audio Bus    |          |
| BT Port (COM10)<br>BT Port (COM11)<br>BT Port (COM12)<br>BT Port (COM13)<br>BT Port (COM14)<br>BT Port (COM20)<br>BT Port (COM20)<br>BT Port (COM21)<br>BT Port (COM40)<br>BT Port (COM41)<br>BT Port (COM41)<br>BT Port (COM42)<br>BT Port (COM43)<br>BT Port (COM43)<br>BT Port (COM6)<br>BT Port (COM7)<br>USB Serial Config (COM3)<br>Processors<br>Processors                                                                                                    | 🛱 🖓 Ports (COM & LPT)                            |          |
| BT Port (COM11)<br>BT Port (COM12)<br>BT Port (COM13)<br>BT Port (COM20)<br>BT Port (COM20)<br>BT Port (COM21)<br>BT Port (COM40)<br>BT Port (COM40)<br>BT Port (COM41)<br>BT Port (COM41)<br>BT Port (COM43)<br>BT Port (COM43)<br>BT Port (COM6)<br>BT Port (COM6)<br>BT Port (COM7)<br>USB Serial Config (COM3)<br>Processors<br>Secure Disital bost controllers                                                                                                    | BT Port (COM10)                                  |          |
| BT Port (COM12)<br>BT Port (COM13)<br>BT Port (COM14)<br>BT Port (COM20)<br>BT Port (COM21)<br>BT Port (COM40)<br>BT Port (COM41)<br>BT Port (COM41)<br>BT Port (COM42)<br>BT Port (COM43)<br>BT Port (COM43)<br>BT Port (COM6)<br>BT Port (COM7)<br>USB Serial Config (COM3)<br>Processors<br>BT Port Secure Digital bost controllers                                                                                                    | BT Port (COM11)                                  |          |
| BT Port (COM13)<br>BT Port (COM14)<br>BT Port (COM20)<br>BT Port (COM21)<br>BT Port (COM40)<br>BT Port (COM41)<br>BT Port (COM41)<br>BT Port (COM42)<br>BT Port (COM43)<br>BT Port (COM43)<br>BT Port (COM6)<br>BT Port (COM7)<br>USB Serial Config (COM3)<br>BT Processors<br>Bt Port Compatel bost controllers                                                                                                    | BT Port (COM12)                                  |          |
| BT Port (COM14)<br>BT Port (COM20)<br>BT Port (COM21)<br>BT Port (COM40)<br>BT Port (COM41)<br>BT Port (COM41)<br>BT Port (COM42)<br>BT Port (COM43)<br>BT Port (COM6)<br>BT Port (COM6)<br>BT Port (COM7)<br>USB Serial Config (COM3)<br>BT Processors<br>Back Processors                                                                                                    | BT Port (COM13)                                  |          |
| BT Port (COM20)<br>BT Port (COM21)<br>BT Port (COM40)<br>BT Port (COM41)<br>BT Port (COM42)<br>BT Port (COM43)<br>BT Port (COM43)<br>BT Port (COM6)<br>BT Port (COM7)<br>USB Serial Config (COM3)<br>BT Processors<br>Back Processors                                                                                                    | BT Port (COM14)                                  |          |
| BT Port (COM21)<br>BT Port (COM40)<br>BT Port (COM41)<br>BT Port (COM42)<br>BT Port (COM43)<br>BT Port (COM6)<br>BT Port (COM7)<br>USB Serial Config (COM3)<br>EL Processors<br>EL Secure Digital bost controllers                                                                                                    | BT Port (COM20)                                  |          |
| BT Port (COM40)<br>BT Port (COM41)<br>BT Port (COM42)<br>BT Port (COM43)<br>BT Port (COM6)<br>BT Port (COM7)<br>ISB Serial Config (COM3)<br>EI-Secure Digital bost controllers                                                                                                    | BT Port (COM21)                                  |          |
| BT Port (COM41)<br>BT Port (COM42)<br>BT Port (COM43)<br>BT Port (COM6)<br>BT Port (COM7)<br>USB Serial Config (COM3)<br>EI-Secure Digital bost controllers                                                                                                    | BT Port (COM40)                                  |          |
| BT Port (COM42)<br>BT Port (COM43)<br>BT Port (COM6)<br>BT Port (COM7)<br>USB Serial Config (COM3)<br>BT Processors<br>But Secure Digital bost controllers                                                                                                    | BT Port (COM41)                                  |          |
| BI Port (COM43)<br>BT Port (COM6)<br>BT Port (COM7)<br>USB Serial Config (COM3)<br>BI Processors<br>Bi Secure Digital bost controllers                                                                                                    | BT Port (COM42)                                  |          |
| BT Port (COM6) BT Port (COM7) USB Serial Config (COM3) B - Processors B - Secure Digital bost controllers                                                                                                    | BT Port (COM43)                                  |          |
| USB Serial Config (COM3)                                                                                                    | BI Port (COM6)                                   |          |
| Secure Digital bost controllers                                                                                                    | BI Port (COM/)                                   |          |
| H- Secure Digital bost controllers                                                                                                    | USB Serial Config (COM3)                         |          |
| +                                                                                                    | Environ Processors                               |          |
|                                                                                                    |                                                  |          |
| E System devices                                                                                                    |                                                  | <b>_</b> |
|                                                                                                    | I I I I I I I I I I I I I I I I I I I            |          |

Open Device Manager window and in the row (COM&LPT) press + in order to see all PC COM ports. The row should show USB Serial Config (COMx). Drag mouse cursor on this row and right click on the menu item Properties. <u>You should see the window below with the note: "This device is working properly"</u>. This means that PC is successfully prepared for operation with configuration-testing application "SERA".

| -                                |                                                                                | 0 11                             |                  |            |
|----------------------------------|--------------------------------------------------------------------------------|----------------------------------|------------------|------------|
| USB Serial                       | Config (COM3) F                                                                | Properties                       |                  | <u>? ×</u> |
| General                          | Port Settings Dri                                                              | ver Details                      |                  |            |
| Ţ                                | USB Serial Config                                                              | ) (COM3)                         |                  |            |
|                                  | Device type:                                                                   | Ports (COM & LP                  | T)               |            |
|                                  | Manufacturer:                                                                  | USBConfig                        |                  |            |
|                                  | Location:                                                                      | Location 0 (USB:                 | Serial)          |            |
| Devic<br>This<br>If you<br>start | e status<br>device is working p<br>u are having probler<br>the troubleshooter. | roperly.<br>ns with this device, | click Troublesho | ot to      |
| <u>D</u> evice                   | usage:                                                                         |                                  |                  |            |
| Use thi                          | is device (enable)                                                             |                                  |                  | <b>_</b>   |
|                                  |                                                                                |                                  | ОК               | Cancel     |

# **3.** COM port number setting.

After installing drivers you should check what COM port number has been assigned to the USB module. To perform this task in Windows environment follow the instructions mentioned below.

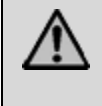

Attention! The module should be connected to +12V and to a PC via USB interface. DO NOT power the module from PC power supply unit, because absence of common grounding between two PC power supply units may damage the module.

Open the Window [System Properties] (path: Start > Control Panel > System). [System Properties] Window (Fig. 9) is being displayed.

From the Window [System properties] select the tab [Hardware]. After selection of the tab [Hardware] Window (Fig. 9) will be displayed.

| System Properties 🛛 🕐 🔀                                                                                                    |  |  |  |  |
|----------------------------------------------------------------------------------------------------|--|--|--|--|
| Sustem Bestore Automatic Undates Bemote                                                                                                    |  |  |  |  |
| General Computer Name Hardware Advanced                                                                                                    |  |  |  |  |
| Device Manager     The Device Manager lists all the hardware devices installed<br>on your computer. Use the Device Manager to change the<br>properties of any device.       Device Manager                                             |  |  |  |  |
| Drivers         Driver Signing lets you make sure that installed drivers are compatible with Windows. Windows Update lets you set up how Windows connects to Windows Update for drivers.         Driver Signing         Windows Update |  |  |  |  |
| Hardware Profiles<br>Hardware profiles provide a way for you to set up and store<br>different hardware configurations.                                                                                                    |  |  |  |  |
| Hardware Profiles                                                                                                    |  |  |  |  |
| OK Cancel Apply                                                                                                    |  |  |  |  |
| Fig. 9                                                                                                    |  |  |  |  |

Select [Device Manager] from the tab [Hardware]. Window (Fig. 10) will be displayed.

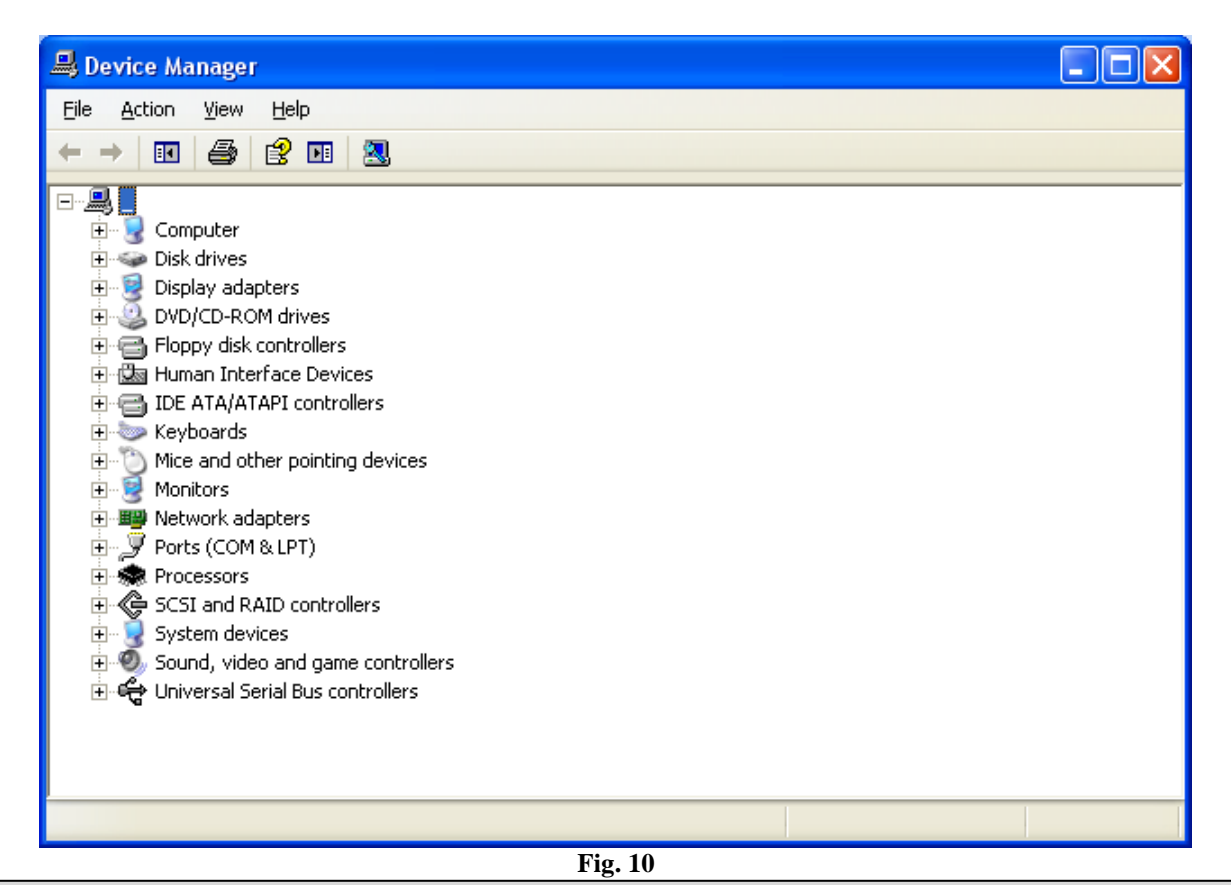

 $\wedge$ 

Attention! If the module GTalarm is not powered with +12V and it is not connected to the PC via USB interface, menu [Ports (COM & LPT)] item [USB Serial Config (COMx)] will not be visible.

In [Device Manager] Window click ",+" symbol near [Ports (COM & LPT)] in order to scroll [Ports (COM & LPT)] menu. If the module is powered with +12V and it is connected to the PC via USB port, thus upon scrolling Ports (COM & LPT), Window (Fig. 11) will be displayed.

| Eile Action View Help                                                                                                    |  |
|----------------------------------------------------------------------------------------------------|--|
|                                                                                                    |  |
| Imaging devices         Imaging devices         Imaging devices |  |
| Ports (COM & LPT)         USB Serial Port (COM1)         USB Serial Port (COM2)         Processors         System devices         Sound, video and game controllers         Universal Serial Bus controllers                                                                                                    |  |

Fig. 11

From the displayed Window (Fig. 11) you must check what COM port is assigned to USB interface. [USB Serial Port (COM3)] is displayed in the example. This means that USB will be assigned to the third COM port. Remember this COM port number and proceed with the clause Work with the software SERA

### 4. Connection of the module to your PC

The module must be powered with (+12V > 500mA) voltage, it should have inserted SIM card (with replenished account and removed **PIN CODE REQUEST**), connected GSM and GPS antennas and the module must be connected to the PC via programming cable.

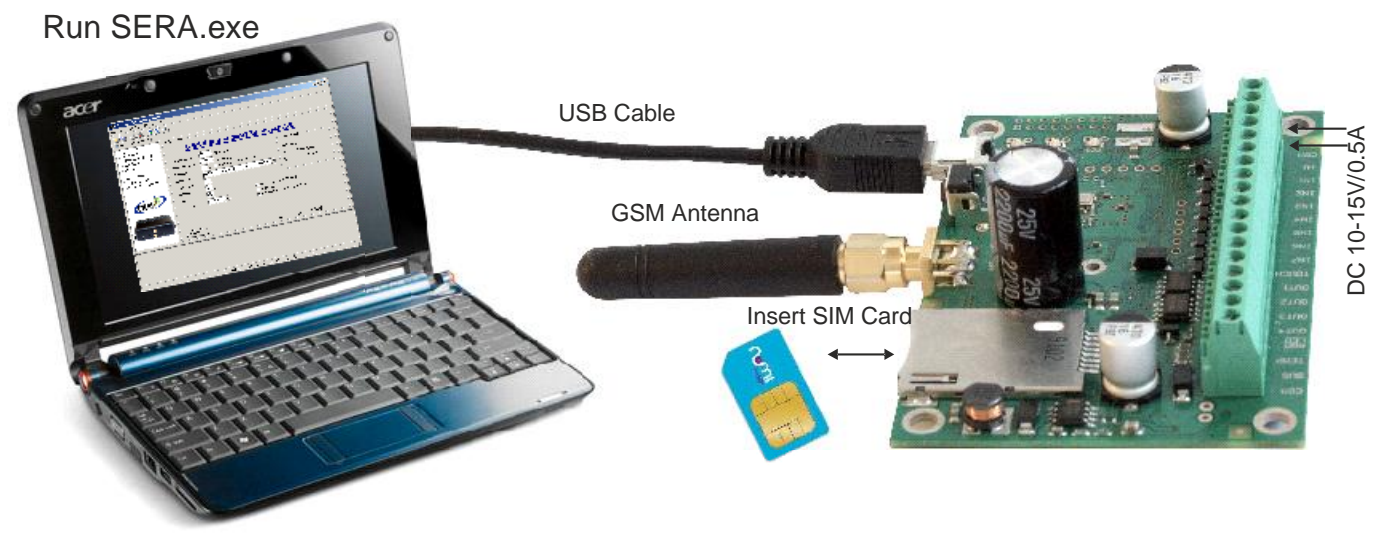

### 5. Work with the software SERA

Start the software SERA. Go to "Start" > "All programs" > "Topkodas" > "SERA" > "SERA" or go to installation directory and click "SERA.exe".

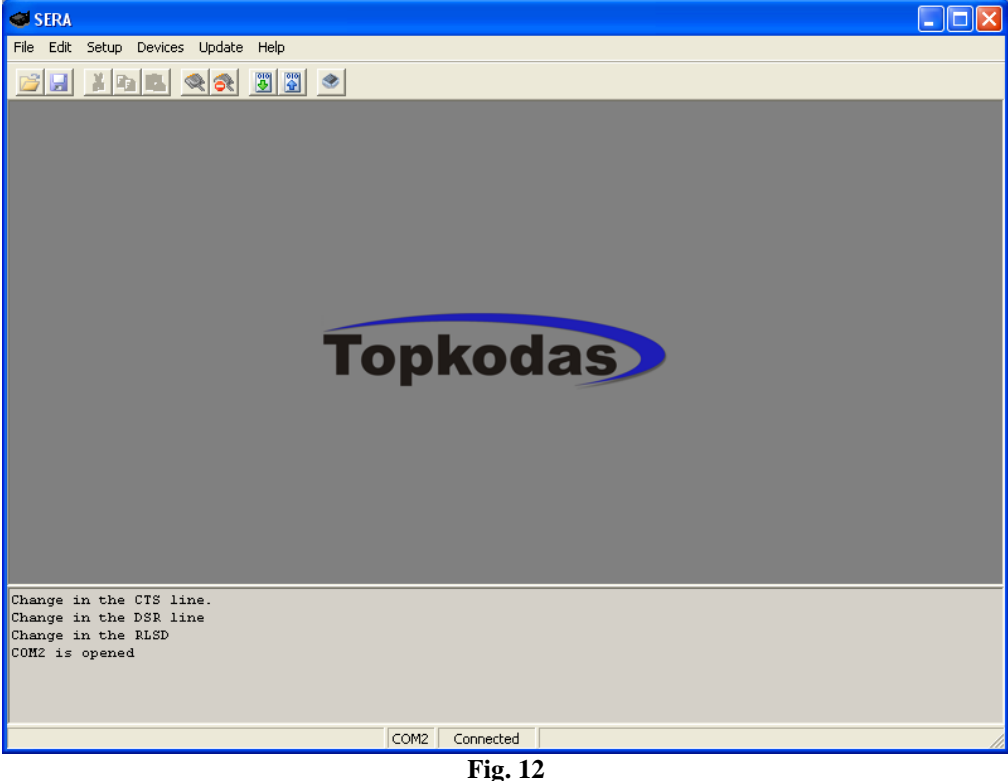

If you are sure that the module is fully connected to PC and power supply, please go to Devices > GTalarm v1. (Fig. 13)

| File    | Setup | Devices    | Update | Help |
|---------|-------|------------|--------|------|
|         |       | GTau       | ito v3 |      |
|         |       | GTau       | ito v4 |      |
|         |       | GTGPS v1   |        |      |
|         |       | GTALARM v1 |        |      |
| Fig. 13 |       |            |        |      |

After you make a selection, configuration window (System Options) will be opened (Fig. 14)

| 🥌 SERA - [GTALARM configur                                                                                                    | ation]                                                                                                    |
|----------------------------------------------------------------------------------------------------|----------------------------------------------------------------------------------------------------|
| <u>File S</u> etup <u>D</u> evices <u>U</u> pdate                                                                                                    | Help                                                                                                    |
| STALARM Configuration                                                                                                    |                                                                                                    |
| System Options     GSM Communications     USERS&Remote Control     Outputs     Inputs     Service SMS Text     Custom SMS Text     Testing and Diagnostic | System Options<br>GSM Alarm - Access Control Security System<br>Installer Password ****** (6 symbols) Auto - reARM<br>User Password ****** (6 symbols) Siren Peep on ARM/DISARM<br>Temperature Scale Celcijus<br>ADMDIS ADMANTANA BUTTON Access ID On Touch Input                                                                                                    |
|                                                                                                    | ARM/DISARM Method       Carrier Correction of the definition of the definition o |
| COM3 is opened<br>COM3 is closed<br>COM3 is opened<br>SystemTime\0xDA\0x07\0x0B\0x10<br>COM3 is closed                                                    | 0/0×15/0×025                                                                                                    |
|                                                                                                    | COM3   Disconnected  GTALARM v1 101114                                                                                                    |
|                                                                                                    | F1g. 14                                                                                                    |

Set the COM port to initialize. Go to [Setup] > [Serial Port...] (Fig. 15).

| File    | Edit          | Setup | Devices | Update | Help |
|---------|---------------|-------|---------|--------|------|
|         | 😴 Serial Port |       |         |        |      |
| Fig. 15 |               |       |         |        |      |

Window [Serial Port Setup] should be displayed (Fig. 16). Scroll the list and select COM port, you saw in [Device Manager] window. In the example the port USB Serial Config (COM3) was assigned to the module. Therefore select from the list COM3 and press OK.

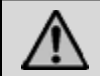

Attention! If you do not know the COM port you have connected the module, please open Device Manager and read the chapter: 3 Selection of COM port

| Serial Port Setup        |   |    |  |
|--------------------------|---|----|--|
| COM3 (VDevice/USBSER000) | • | ок |  |

Fig. 16

Upon setting COM port, information of the module should be read out. Go to File > Read Device or press Read Configuration icon (Fig. 17)

| 😻 SERA    | [GTauto con      | figuratio | n]                      |
|-----------|------------------|-----------|-------------------------|
| File Edit | Setup Device     | s Update  | Help                    |
|           | XBB              | 8         | 3 3                     |
| 🎯 GTau    | to Configuration |           | Read Configuration      |
|           |                  | Fig. 17   | Read Configuration icon |

 $\wedge$ 

Attention! Each time after configuring the module press [File] > [Write Device] or press Send Configuration icon (Fig. 18) thus the software SERA will include configuration changes into the module!

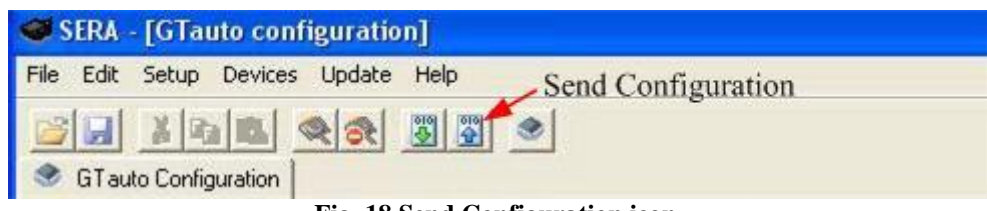

Fig. 18 Send Configuration icon.

### 5.1. Content of the module configuration

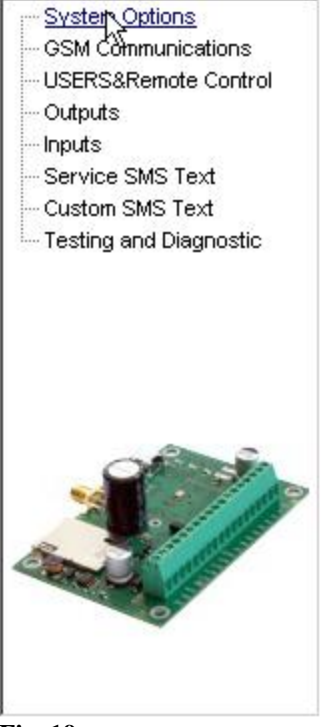

### Fig. 19

Configuration content is available at the side of the screen. To open configuration window according to selected content menu, click preferred part of the content.

### 5.2. Main Window of the software SERA (System options)

Main Window (System Option) of the software SERA is displayed in Fig. (Fig. 20) This Window is displayed automatically when the GTalarm device is selected ([Devices] > GTalarm v1). It also may be selected from the content of the module.

| System Options                                                                                          |                                                                                                    |
|----------------------------------------------------------------------------------------------------|----------------------------------------------------------------------------------------------------|
| GSM Alarm - Acc                                                                                         | ess Control Security System                                                                                                    |
| Installer Password ****** (6 symbols)<br>User Password ****** (6 symbols)<br>Temperature Scale Celcijus | <ul> <li>Auto - reARM</li> <li>Image: Auto - reARM</li> <li>Image: Auto - reARM</li></ul> |
| ARM/DISARM Method Button Access ID On To                                                                | buch Input                                                                                                    |
| System Timers<br>Test Time 14:30<br>Test Period 1 Days (0=disabled)                                     |                                                                                                    |
| Exit Delay 10 s                                                                                         | Set Module Clock PC time: 16/11/2010 21:05:23                                                                                                    |
| Siren Time 120 s                                                                                        | Read Module Clock Module Time: 16/11/2010 21:02:53                                                                                                    |
|                                                                                                    | Reset Module                                                                                                    |

Fig. 20

| Explanation of fields of Main Window: | 0                                                                                                    |
|---------------------------------------|----------------------------------------------------------------------------------------------------|
| Installer password                    | It is installer password comprised of 6 symbols, when the module is being configured via SMS messages. See INST codes table.                                                                                                    |
| User password                         | It is installer password comprised of 6 symbols, each time the module is being controlled via SMS messages. See USER code table.                                                                                                    |
| Temperature                           | <ul> <li>It is temperature scale. Two scale types are possible, one of which may be selected after scrolling menu near the note "Temperature":</li> <li>Celsius – temperature indications according to Celsius scale.</li> <li>Fahrenheit – temperature indications according to Fahrenheit scale.</li> </ul>                                                                                                    |
| ARM/DISARM method (Touch input)       | <ul> <li>When connecting the module to the central lock, it is necessary to set signals the module will enter ARM/DISARM modes. 5 versions is possible:</li> <li>Disable – programmable block of LOCK and UNLOCK inputs. The module will show no reaction towards signals in LOCK and UNLOCK inputs.</li> <li>&gt;500ms Positive Pulse On Touch input - If in input "Touch" &gt;500ms the impulse will appear into +V, the security system's state will be changed from ARM to DISARM or wise versa.</li> <li>&gt;500ms Negative Pulse On Touch input - If in input "Touch" &gt;500ms the impulse will appear into +V, the security system's state will be changed from ARM to DISARM or wise versa.</li> </ul> |

|                           | DISARM or wise versa.                                                                             |
|---------------------------|---------------------------------------------------------------------------------------------------|
|                           | Positive Level ARM/Negative Level DISARM On                                                       |
|                           | <b>Touch input</b> . When in input "Touch" is                                                     |
|                           | a positive level +V, the state of the                                                             |
|                           | module will be ARM. When negative level                                                           |
|                           | - V, the state of the module will be DISARM.                                                      |
|                           | Positive Level ARM/Negative Level DISARM                                                          |
|                           | <b>On Touch input</b> . When in input                                                             |
|                           | "Touch" is a positive level -V, the state                                                         |
|                           | of the module will be ARM. When                                                                   |
|                           | negative level - V, the state of the module                                                       |
|                           | will be DISARM.                                                                                   |
|                           | • 5th mode (iButton Access ID On Touch Input)                                                     |
|                           | uses "Touch" input. System state                                                                  |
|                           | Dalass/Maxim iButton key (iButton                                                                 |
|                           | Datass/Maxim induction Key. (induction<br>DS1990A - 64 Bit ID)                                    |
| Learn iButtons            | After pressing this button, the module will enter iButton keys                                    |
|                           | associating mode. In this mode the module will enter into                                         |
|                           | memory all touched keys, which will be able to control the                                        |
|                           | module.                                                                                           |
| Test time                 | The time period since which informational SMS text message                                        |
|                           | Will be sent.                                                                                     |
|                           | it is necessary to adjust settings of internal clock of the module                                |
| Test Period               | Test sending periodicity in 24 hours                                                              |
| Entry Delay               | Input time in seconds. The system starts calculating this                                         |
|                           | time period after Delay type zone breaking. If during                                             |
|                           | that time the security system will not be disarmed. The module                                    |
|                           | will activate alarm state. i.e. siren will be switch on and SMS                                   |
|                           | will be sending about alarmed zones.                                                              |
| Entry Delay               | It is insensibility time (seconds) of the module into                                             |
|                           | Delay and Interior type inputs before the module                                                  |
|                           | enters to ARM mode. This means that during calculation                                            |
|                           | of this time period, the module will not activate alarm even if                                   |
|                           | inputs will be activated.                                                                         |
| Siren Time                | This time value specifies how long the Siren of security system                                   |
|                           | will be active after occurrence of alarm. Time period should be                                   |
|                           | set in seconds from 1 sec to 999 sec.                                                             |
| Siren Peep on ARM/DISARM  | When the function is active and the security system is turned                                     |
|                           | DISARM state, siren will been twice                                                               |
| Auto re-ARM               | Automated activation of the system if a door has nor been                                         |
|                           | closed after DISARMing the system.                                                                |
| Temperature               | It is temperature scale. Two scale types are possible, one of                                     |
|                           | which may be selected after scrolling menu near the note                                          |
|                           | "Temperature":                                                                                    |
|                           | Celsius – temperature indications according to Celsius                                            |
|                           | scale.                                                                                            |
|                           | • ramenment – temperature indications according to Ephrenheit scale                               |
| Hardware details          | This is info about GTalarm module:                                                                |
|                           | • HW – hardware version of the module                                                             |
|                           | Boot - start up program version (ROOT) This                                                       |
|                           | - boor start up program version (boor) fills<br>nart of the program is able to undate Firmware SW |
|                           | • SW – Firmware version of the module                                                             |
| Set Module Clock (button) | Sets module's clock according to PC time                                                          |
| Set Louis Crock (Sutton)  | Attention! Upon failure of power supply voltage. the                                              |
|                           | module's clock should be reset                                                                    |
|                           |                                                                                                   |

| Read Module Clock (button) | Sets the module's RTC Real Time Clock                            |  |  |  |  |
|----------------------------|------------------------------------------------------------------|--|--|--|--|
| Reset Module (button)      | This function operates as programmable function of the           |  |  |  |  |
|                            | module "RESET". This function operates similarly as actual       |  |  |  |  |
|                            | built-in RESET module. If this function will not operate, in the |  |  |  |  |
|                            | event USB Serial Port is not open or FW program of the           |  |  |  |  |
|                            | module is not functioning properly.                              |  |  |  |  |

### 5.3. Window [GSM communication options]

In order to open Window [GSM SMS and DIAL communication options] it is necessary to select "GSM Communication" clause Fig. 19 from the left side. The Window Fig. 21 including user table whom GSM SMS messages are being sent and calls are being made. User number up to 16 Double click on the selected line will show selected user window Fig. 22to set what events should be sent to the specified number.

User numbers should be entered with international code. Near the telephone number of each user, check boxes which events will be sent to that user.

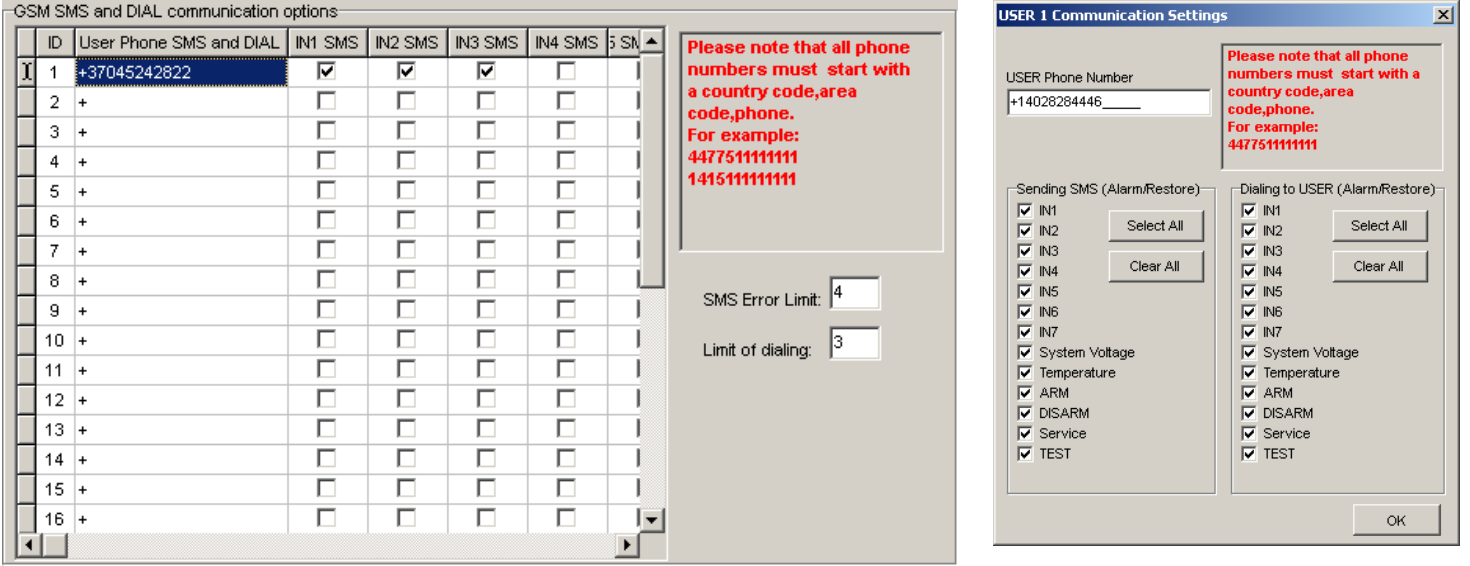

Fig. 21

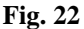

Explanation of fields of [GSM communication options] Window:

| ID                               | ID of the user to whom send SMS and make a call.            |  |  |
|----------------------------------|-------------------------------------------------------------|--|--|
| User Phone SMS and DIAL          | This column includes user numbers to whom GSM SMS           |  |  |
|                                  | messages will be sent and short calls will be made. User    |  |  |
|                                  | number should be entered with international code.           |  |  |
| Sending SMS (Alarm/Restore)      | The events with check boxes will be send to selected        |  |  |
|                                  | users via SMS                                               |  |  |
| Dialling to USER (Alarm/Restore) | A user will be notified about these events (the check bow   |  |  |
|                                  | should be checked) by making him a short call               |  |  |
| SMS error limit                  | SMS repetition limit in a case of failure to send SMS.      |  |  |
| Limit of dialling                | It is a figure, which specifies how many times to call to a |  |  |
|                                  | user's telephone number, in the event of alarm or if a user |  |  |
|                                  | does not cancel call of the module. If a user after 15 sec  |  |  |
|                                  | will reject a call, the module will stop making calls till  |  |  |
|                                  | another event.                                              |  |  |

## 5.4. Remote Control by Dialling (Remote Control by Dialling)

To open Window [Remote Control by Dialling], it is necessary to select [GSM Remote Control]. A window Fig. 23 will be displayed including users table. These users would be able to control the module by dialling. The module will identify caller ID and if this ID will be available in the table, the module will perform selected action. It is possible to select few actions for one number, however some of these actions may disturb each other. In such case the microphone will not be able to turn on, because when sending SMS message, the module will automatically terminate the call.

| F | Remote Control Users table |    |               |                    |  |  |  |  |            |     |   |   |  |
|---|----------------------------|----|---------------|--------------------|--|--|--|--|------------|-----|---|---|--|
|   | Ι                          | ID | User Phone    | User Phone iButton |  |  |  |  | Arm/Disarm | MIC |   |   |  |
|   | I                          | 1  | +140524248924 | 3C0005F00000       |  |  |  |  | ~          |     |   |   |  |
|   |                            | 2  | +             | 000000000000000    |  |  |  |  |            |     |   |   |  |
|   |                            | 3  | +             | 0000000000000000   |  |  |  |  |            |     |   |   |  |
|   |                            | 4  | +             | 0000000000000000   |  |  |  |  |            |     |   |   |  |
|   |                            | 5  | +             | 0000000000000000   |  |  |  |  |            |     |   |   |  |
|   |                            | 6  | +             | 0000000000000000   |  |  |  |  |            |     |   | R |  |
|   |                            | 7  | +             | 0000000000000000   |  |  |  |  |            |     |   |   |  |
|   |                            | 8  | +             | 0000000000000000   |  |  |  |  |            |     |   |   |  |
|   |                            | 9  | +             | 0000000000000000   |  |  |  |  |            |     |   |   |  |
|   |                            | 10 | +             | 0000000000000000   |  |  |  |  |            |     |   |   |  |
|   |                            | 11 | +             | 0000000000000000   |  |  |  |  |            |     |   |   |  |
|   |                            | 12 | +             | 0000000000000000   |  |  |  |  |            |     |   |   |  |
|   |                            | 13 | +             | 0000000000000000   |  |  |  |  |            |     |   |   |  |
|   |                            | 14 | +             | 0000000000000000   |  |  |  |  |            |     |   |   |  |
|   |                            | 15 | +             | 0000000000000000   |  |  |  |  |            |     |   |   |  |
|   |                            | 16 | +             | 000000000000000    |  |  |  |  |            |     | - |   |  |

The number of users - up to 400

length of fight of the

**D**---

### Fig. 23

**D** · 11 ·

| Explanation of fields of [Remote Control by Dialing | ]:                                                            |  |  |
|-----------------------------------------------------|---------------------------------------------------------------|--|--|
| ID                                                  | ID number of a user who is able to control the module by      |  |  |
|                                                     | dialling up to 400.                                           |  |  |
| User Phone                                          | Telephone numbers of users who will be able to control        |  |  |
|                                                     | the module by dialling should be entered in this column.      |  |  |
|                                                     | User number should be entered with international code.        |  |  |
| iButton                                             | iButton Maxim iButton key DS1990A - 64 Bit ID code.           |  |  |
|                                                     | Might be entered manually or automatically registered         |  |  |
|                                                     | after the module enters keys association mode. In order to    |  |  |
|                                                     | delete the code, it is necessary to enter 00000000000         |  |  |
| OUT1, OUT2,OUT3,OUT4                                | Where the check boxes are checked, these inputs will be       |  |  |
|                                                     | switched, if a user will call from this number. Preferred     |  |  |
|                                                     | input may be assigned to each user's number. Thus             |  |  |
|                                                     | different users are able to control different objects.        |  |  |
| ARM/DISARM command.                                 | If this check box is checked, a user will be able to          |  |  |
|                                                     | ARM/DISARM the security system by dialling.                   |  |  |
| MIC                                                 | If this check box is checked, a user will be able to activate |  |  |
|                                                     | microphone and to switch on voice listening.                  |  |  |

### 5.5. Window [Outputs]

In order to open Window [Outputs], it is necessary to select [Outputs] option.

|   | ID | Name | Out ON SMS text | Out OFF SMS text | Out definition | Out pulse time | Invert | State Mode |   |
|---|----|------|-----------------|------------------|----------------|----------------|--------|------------|---|
|   | 1  | Out1 | Out1ON .        | Out1 OFF .       | CTRL/SMS/DIAL  | 15s            |        | Pulse      |   |
|   | 2  | Out2 | Out2ON .        | Out2 OFF .       | SIREN          | 600s           | ✓      | Steady     |   |
|   | 3  | Out3 | Out3ON .        | Out3 OFF .       | ARM state      | 600s           |        | Steady     |   |
|   | 4  | Out4 | Out4 ON .       | Out4 OFF .       | Light Flash    | 600s           |        | Steady     |   |
|   |    |      |                 |                  |                |                |        |            |   |
|   |    |      |                 |                  |                |                |        |            | - |
| 1 |    |      |                 |                  |                |                |        |            | _ |
|   |    |      |                 |                  |                |                |        |            |   |
|   |    |      |                 |                  |                |                |        |            |   |
|   |    |      |                 |                  |                |                |        |            |   |
|   |    |      |                 |                  |                |                |        |            |   |
|   |    |      |                 |                  |                |                |        |            |   |
|   |    |      |                 |                  |                |                |        |            |   |
|   |    |      |                 |                  |                |                |        |            |   |
|   |    |      |                 |                  |                |                |        |            |   |
|   |    |      |                 |                  |                |                |        |            |   |
|   |    |      |                 |                  |                |                |        |            |   |
|   |    |      |                 |                  |                |                |        |            |   |
|   |    |      |                 |                  |                |                |        |            |   |

Fig. 24

|   | ID | Name | Out ON SMS text | Out OFF SMS text | Out definition           | Out pulse time | Invert | State Mode |
|---|----|------|-----------------|------------------|--------------------------|----------------|--------|------------|
| Þ | 1  | Out1 | Out1 ON .       | Out1 OFF .       | CTRL/SMS/DIAL            | 15s            |        | Pulse      |
|   | 2  | Out2 | Out2 ON .       | Out2 OFF .       | CTRL/SMS/DIAL            | 600s           | ◄      | Steady     |
|   | 3  | Out3 | Out3 ON .       | Out3 OFF .       | ISIREN<br>BUZZER         | 600s           |        | Steady     |
|   | 4  | Out4 | Out4 ON .       | Out4 OFF .       | ARM state                | 600s           |        | Steady     |
|   |    | -    | -<br>-          | ~                | Inputs OK<br>Light Flash |                | -      |            |

### Fig. 25

|   | ID | Name | Out ON SMS text | Out OFF SMS text | Out definition | Out pulse time | Invert | State Mode       |
|---|----|------|-----------------|------------------|----------------|----------------|--------|------------------|
|   | 1  | Out1 | Out1 ON .       | Out1 OFF .       | CTRL/SMS/DIAL  | 15s            |        | Pulse            |
| ▶ | 2  | Out2 | Out2 ON .       | Out2 OFF .       | SIREN          | 600s           | •      | Steady 💌         |
|   | 3  | Out3 | Out3 ON .       | Out3 OFF .       | ARM state      | 600s           |        | Pulse            |
|   | 4  | Out4 | Out4 ON .       | Out4 OFF .       | Light Flash    | 600s           |        | Steady<br>Steady |

### Fig. 26

# Explanation of fields of [Outputs] Window: ID Output ID number Name Output name Out ON text It is a text, which will be sent to a user after activation of output by the module. This text may be changed. Out OFF text It is a text, which will be sent to a user after deactivation of output by the module. This text may be changed. Out definition Output activity algorithm may be selected from scrolled menu, see Fig. 25:

| Out pulse time | <ul> <li>CTRL/SMS/DIAL – output will be possible to control via SMS message, short call or commutation via selected input. This algorithm may be used for ignition blocking, for gate control or for remoter starting of a car etc.</li> <li>SIREN – output used for connection of siren. Used for generating of voice signal in the event of alarm.</li> <li>BUZER – sound signalling device. In the event of zone alarm - beeps continuously. When security system starts calculating exit delay, the user is able to hear short, repetitive sound signals. When 10 seconds are left till the begging of activation, signals are being repeated each 0.5 seconds. If after expiry of the delay time, all zones remain unalarmed, the system turns into ARM state along with beep sound to confirm the action.</li> <li>ARM State – state of alarm system ARM/DISARM. May be used for light indication. When the output is set to operate in pulse mode, this feature may be used to close car windows or sunroof on arming. Impulse time should be set 20-30 seconds. On arming the output will generate signal to close windows.</li> <li>Inputs OK - if any of zones is disturbed, the output will be alarmed. This feature is usually used for indication whether all zones are in order.</li> <li>Light Flash – used for connection of light signal. Upon alarm of the security system. This feature may be applied to connect car direction signals.</li> </ul> |
|----------------|----------------------------------------------------------------------------------------------------|
|                | impulse, when <b>Pulse</b> type is being selected in the column [ <b>State Mode</b> ]                                                                                                    |
| Invert         | Option to invert the output. If the check box is to be checked, the output will work as inverted.                                                                                                    |
| State mode     | Output commutation type see Fig. 26                                                                                                    |
|                | <ul> <li>Pulse – the output will work in pulse mode.<br/>Pulse time (seconds) should be set in [Out pulse time] column.</li> <li>Steady – output will work on the steady level till the next commutation.</li> </ul>                                                                                                    |

### 5.6. Window [Inputs]

In order to open Inputs window, it is necessary to select Input. All input parameters are being described in this window. Double click on the selected line in order to open input settings window see Fig. 31

| In | Input Name  | Alarm text       | Restore text   | Alarm    | Restore  | nput Type |
|----|-------------|------------------|----------------|----------|----------|-----------|
| 1  | Input 1     | Door Alarm       | Door Closed    |          |          | EOL       |
| 2  | Input 2     | PIR1 Alarm       | PIR1 Restore   |          |          | EOL       |
| 3  | Input 3     | PIR2 Alarm       | PIR2 Restore   |          |          | EOL       |
| 4  | Input 4     | Glass Break      | Glass Break    |          |          | EOL       |
| 5  | Input 5     | Fire Alarm       | Fire Restore   |          |          | EOL       |
| 6  | Input 6     | Panic Button     | Panic Button   |          |          | EOL       |
| 7  | Input 7     | Tamper Alarm     | Tamper Restore |          |          | EOL       |
| 8  | Battery     | Low Batery .     | Batery Restore |          |          | NC        |
| 9  | Temperature | Low Temperature. | Temp Restore . | <b>V</b> | <b>V</b> | NC        |
|    |             |                  |                |          |          |           |
|    |             |                  |                |          |          | •         |

Fig. 27

| Input Name  | Alarm text       | Restore text   | Alarm | Restore  | Input Type  |
|-------------|------------------|----------------|-------|----------|-------------|
| Input 1     | Door Alarm       | Door Closed    |       | •        | EOL 💌       |
| Input 2     | PIR1 Alarm       | PIR1 Restore   |       |          | NO          |
| Input 3     | PIR2 Alarm       | PIR2 Restore   |       |          | - NC<br>EOI |
| Input 4     | Glass Break      | Glass Break    |       |          | EOL         |
| Input 5     | Fire Alarm       | Fire Restore   |       |          | EOL         |
| Input 6     | Panic Button     | Panic Button   |       |          | EOL         |
| Input 7     | Tamper Alarm     | Tamper Restore |       | •        | EOL         |
| Battery     | Low Batery .     | Batery Restore | •     | •        | NC          |
| Temperature | Low Temperature. | Temp Restore   |       | <b>v</b> | NC          |

Fig. 28

|   | Alarm | Restore  | Input Type | Input Def.          | Input speed | Repeat time | Action  | <b></b> |
|---|-------|----------|------------|---------------------|-------------|-------------|---------|---------|
|   | V     | •        | EOL        | delay 🚽             | 200ms       | 1s          | Disable |         |
|   |       |          | EOL        | delay               | 200ms       | 1s          | Disable |         |
|   |       |          | EOL        | interior<br>instant | 200ms       | 1s          | Disable |         |
|   |       |          | EOL        | 24 hours            | 200ms       | 1s          | Disable |         |
|   |       |          | EOL        | silent              | 200ms       | 1s          | Disable |         |
|   |       |          | EOL        | Tire Sileria        | 200ms       | 1s          | Disable |         |
|   |       | <b>V</b> | EOL        | 24 hours            | 200ms       | 1s          | Disable |         |
|   |       | <b>V</b> | NC         | silent              | 65000ms     | 6000s       | Disable |         |
|   |       | <b>V</b> | NC         | silent              | 65000ms     | 6000s       | Disable |         |
| • |       |          |            |                     |             |             |         | ▼<br>   |

| Fig. | 29 |
|------|----|
|------|----|

|   | Alarm    | Restore | Input Type | Input Def. | Input speed | Repeat time | Action      | <b></b> |
|---|----------|---------|------------|------------|-------------|-------------|-------------|---------|
|   | V        | V       | EOL        | delay      | 200ms       | 1s          | Disable 🛛 💌 |         |
|   |          |         | EOL        | interior   | 200ms       | 1s          | Disable     | 13      |
|   |          |         | EOL        | instant    | 200ms       | 1s          |             |         |
|   | •        |         | EOL        | instant    | 200ms       | 1s          | OUT3        |         |
|   | •        |         | EOL        | fire       | 200ms       | 1s          | OUT4        |         |
|   | •        |         | EOL        | silent     | 200ms       | 1s          | Disable     |         |
|   | •        | •       | EOL        | 24 hours   | 200ms       | 1s          | Disable     |         |
|   | <b>V</b> | •       | NC         | silent     | 65000ms     | 6000s       | Disable     |         |
| Þ | <b>V</b> | •       | NC         | silent     | 65000ms     | 6000s       | Disable     |         |
|   |          |         |            |            |             |             |             |         |
| • |          |         |            |            |             |             |             | •       |

Fig. 30

| INPUT 1 Settings                                                                                 | ×                               |
|--------------------------------------------------------------------------------------------------|---------------------------------|
| Instant Zone Definition                                                                          | NO Zone Type                    |
| Luggage opened .                                                                                 | Alarm SMS Text                  |
| Luggage closed .                                                                                 | Restore SMS Text                |
| Zone Options<br>C Alarm Enabled Zone Speed<br>Restore Enabled Event Repeat Timeor<br>Zone Action | 200ms ms<br>ut 60s s<br>Disable |
|                                                                                                  | ок                              |

Fig. 31

### Explanation of fields of [Inputs] window:

| In           | Input number                                                   |
|--------------|----------------------------------------------------------------|
| Input Name   | Input name                                                     |
| Alarm text   | It is the text, which will be received by a user after alarm   |
|              | response of appropriate sensor. This text may be changed.      |
| Restore text | It is the text, which will be received by a user after restore |
|              | of appropriate sensor. This text may be changed.               |

GSM security and control system GTalarm software SERA. <u>www.topkodas.lt</u>

| Alarm             | If the box is checked it means that the module will react<br>towards alarm response of appropriate sensor. If the box<br>is not checked the module will not react towards alarm of |
|-------------------|----------------------------------------------------------------------------------------------------|
| Destaur           | the present input.                                                                                                    |
| Kestore           | If the check box is checked, it means that the module will                                                                                                    |
|                   | response. If the check box is not checked the module will                                                                                                    |
|                   | not react towards restore of the present input                                                                                                    |
| Input Name        | Input type you may select after scrolling menu:                                                                                                    |
|                   | • NC – normally closed contact:                                                                                                    |
|                   | <ul> <li>NO – normally open contact;</li> </ul>                                                                                                    |
|                   | • FOL normally aloged contact,                                                                                                    |
|                   | • EOL - normany closed contact with 1                                                                                                    |
|                   | resistor                                                                                                    |
| Input Def.        | Input operation type you may select after scrolling menu:                                                                                                    |
|                   | • Delay – Entry zone. Set "Entry delay" and                                                                                                    |
|                   | Exit Delay are applied for this zone. Such type zones                                                                                                    |
|                   | are used for connection of door sensor.                                                                                                    |
|                   | • Interior – disturbance of this zone will not                                                                                                    |
|                   | be responded, if alarm of Delay type zone                                                                                                    |
|                   | occurred and Entry Delay or Exit Delay time                                                                                                    |
|                   | for connection of motion cancer in front of the door                                                                                                    |
|                   | The input will be activated immediately if the door has                                                                                                    |
|                   | not been open before                                                                                                    |
|                   | • Instant – Instant zone Upon disturbance of                                                                                                    |
|                   | this zone, the system will immediately activate burglary                                                                                                    |
|                   | alarm. If the security system was ARM'ed.                                                                                                    |
|                   | • 24 hours - Upon disturbance of this zone, the                                                                                                    |
|                   | system will activate burglary alarm not depending                                                                                                    |
|                   | whether the security system is ARM or DISARM.                                                                                                    |
|                   | The applications of this type zones are safes,                                                                                                    |
|                   | storehouses, tampers of the sensors.                                                                                                    |
|                   | • Silent - silent zone is always active not                                                                                                    |
|                   | depending on whether the security system is ARM                                                                                                    |
|                   | or DISARM. Upon disturbance of this zone, SMS                                                                                                    |
|                   | messages are being generated but the siren will not be                                                                                                    |
|                   | activated. These zones may be applied for voltage,                                                                                                    |
|                   | temperature control, AC mains failure control and for                                                                                                    |
|                   | alarm of silent panic.                                                                                                    |
|                   | • Fire - this zone is always active not depending                                                                                                    |
|                   | on whether the security system is ARM or DISARM.                                                                                                    |
|                   | The zone generates a special siren signal with                                                                                                    |
|                   | and for fire alarm                                                                                                    |
|                   |                                                                                                    |
| Input speed       | It is the time in milliseconds, which indicates the shortest                                                                                                    |
|                   | signal for reaction of the module. If signal is shorter than                                                                                                    |
|                   | indicated, the module will ignore it.                                                                                                    |
| Repeat time       | The time period in seconds, during this time repeatable                                                                                                    |
|                   | zone events are ignored.                                                                                                    |
| Zone Action       | Changes selected output's state upon alarm or restore.                                                                                                    |
| Battery (F1g. 32) | Ino Low Battery parameters                                                                                                    |
|                   | • Alarm voltage – voltage the module is                                                                                                    |
|                   | zone will be alarmed                                                                                                    |
|                   | • Restore voltage - voltage the module is                                                                                                    |
|                   | connected to: when this voltage is reached                                                                                                    |
|                   | the 8 zone will be restored                                                                                                    |
|                   | • Calibration – coefficient. if changed voltage                                                                                                    |

|                       | indications might be calibrated.                                                              |
|-----------------------|-----------------------------------------------------------------------------------------------|
| Temperature (Fig. 33) | In9 Temperature parameters                                                                    |
|                       | • Alarm temperature – when this temperature will be reached 9 zone will be alarmed.           |
|                       | • <b>Restore temperature</b> - when this temperature will be reached 9 zone will be restored. |
|                       | • Additional Calibration – by changing X and Y                                                |
|                       | coefficients, which influence temperature                                                     |
|                       | calculation formula, it is possible to calibrate                                              |
|                       | temperature snowings.                                                                         |
|                       | Attention! In order to change temperature scale (C/F)                                         |
|                       | go to "Main Window", select preferred temperature                                             |
|                       | scale ("Temperature") and after this change send                                              |
|                       | configuration into the module ("Write Device").                                               |

| In                                                                                          | Input Name  | Alarm text       | Restore text   | Alarm | Restore     | nput Type |
|---------------------------------------------------------------------------------------------|-------------|------------------|----------------|-------|-------------|-----------|
| 1                                                                                           | Input 1     | Door Alarm       | Door Closed    | •     | <b>&gt;</b> | EOL       |
| 2                                                                                           | Input 2     | PIR1 Alarm       | PIR1 Restore   |       |             | EOL       |
| 3                                                                                           | Input 3     | PIR2 Alarm       | PIR2 Restore   |       |             | EOL       |
| 4                                                                                           | Input 4     | Glass Break      | Glass Break    |       |             | EOL       |
| 5                                                                                           | Input 5     | Fire Alarm       | Fire Restore   |       |             | EOL       |
| 6                                                                                           | Input 6     | Panic Button     | Panic Button   |       |             | EOL       |
| 7                                                                                           | Input 7     | Tamper Alarm     | Tamper Restore |       | <b>v</b>    | EOL       |
| 8                                                                                           | Battery     | Low Batery .     | Batery Restore |       | <b>v</b>    | NC        |
| 9                                                                                           | Temperature | Low Temperature. | Temp Restore . |       | <b>v</b>    | NC        |
| In8 Low Battery parameters Alarm voltage 12.08 ∨ Calibration 2.28783 Restore voltage 13.5 ∨ |             |                  |                |       |             |           |

Fig. 32

| Inp           | Inputs                                                                                                    |             |                  |                |       |         |             |
|---------------|----------------------------------------------------------------------------------------------------|-------------|------------------|----------------|-------|---------|-------------|
|               | In                                                                                                    | Input Name  | Alarm text       | Restore text   | Alarm | Restore | nput Type 🔺 |
|               | 1                                                                                                    | Input 1     | Door Alarm       | Door Closed    | V     | •       | EOL         |
|               | 2                                                                                                    | Input 2     | PIR1 Alarm       | PIR1 Restore   | ~     |         | EOL         |
|               | 3                                                                                                    | Input 3     | PIR2 Alarm       | PIR2 Restore   | ~     |         | EOL         |
|               | 4                                                                                                    | Input 4     | Glass Break      | Glass Break    | ~     |         | EOL         |
|               | 5                                                                                                    | Input 5     | Fire Alarm       | Fire Restore   | ~     |         | EOL         |
|               | 6                                                                                                    | Input 6     | Panic Button     | Panic Button   | ~     |         | EOL         |
|               | 7                                                                                                    | Input 7     | Tamper Alarm     | Tamper Restore | ~     | •       | EOL         |
|               | 8                                                                                                    | Battery     | Low Batery .     | Batery Restore | ~     | •       | NC          |
| Þ             | 9                                                                                                    | Temperature | Low Temperature. | Temp Restore . | ~     | •       | NC          |
| •             |                                                                                                    |             |                  |                |       |         |             |
| -In<br>A<br>R | In 9 Temperature parameters<br>Alarm temperature 2.78 °C Aditional Calibration<br>X 0.3466<br>Restore temperature 16.3 °C Y -274.5<br>Temperature=X*ADC+Y |             |                  |                |       |         |             |

Fig. 33

### 5.7. Window "Service text summary"

|   | ID | Name of Status Event   | Event Text      | Send | - |
|---|----|------------------------|-----------------|------|---|
| ► | 1  | Module ARM             | System ARM      |      |   |
|   | 2  | Module DISARM          | System DISARM が | ◄    |   |
|   | 3  | Module reset           | System reset    | ☑    |   |
|   | 4  | Module Periodical Test | Test            |      |   |
|   |    |                        |                 |      |   |
|   |    |                        |                 |      |   |
|   |    |                        |                 |      |   |
|   |    |                        |                 |      |   |

In order to open [Service text summary] Window select [Service text summary] from the left section.

### Fig. 34

Explanation of fields of Service text summary window:

| Name of Status Event | Event name                                               |
|----------------------|----------------------------------------------------------|
| Event Text           | Event test, which may be changed                         |
| Send                 | If the check box is checked, the message about a certain |
|                      | event will be sent to a user, if it is configured in     |
|                      | [Communications] window.                                 |

### 5.8. Window [Text summary]

In order to open Text summary window select Text table (Fig. 35) from the left side of the Window. This Window is intended for creation of equivalents.

|   | ID                         | Text Key            | Text            |  |  |  |  |
|---|----------------------------|---------------------|-----------------|--|--|--|--|
| Þ | 1                          | Events              | Event:          |  |  |  |  |
|   | 2                          | GSM Signal strength | Signal strength |  |  |  |  |
|   | 3                          | Module voltage      | System voltage: |  |  |  |  |
|   | 4                          | Output state        | Output state    |  |  |  |  |
|   | 5                          | New password        | New password    |  |  |  |  |
|   | 6 System state System info |                     |                 |  |  |  |  |
|   | <b>→</b>                   |                     |                 |  |  |  |  |
|   |                            | Fig. 3              | 5               |  |  |  |  |

Explanation of fields of [Text summary] Window:

| ID        | Text number                                            |
|-----------|--------------------------------------------------------|
| Text name | Text in English                                        |
| Text      | Equivalent of the text available in "Text name", which |
|           | may be changed.                                        |
|           | Words available in this field will comprise messages   |
|           | being sent.                                            |

### 5.9. Window [Testing and Diagnostic window]

In order to open [Testing and Diagnostic window] select [Testing and Diagnostic] option. This Window is intended for testing of the module, for operation analysis and diagnostics. This feature is very convenient when installing the module.

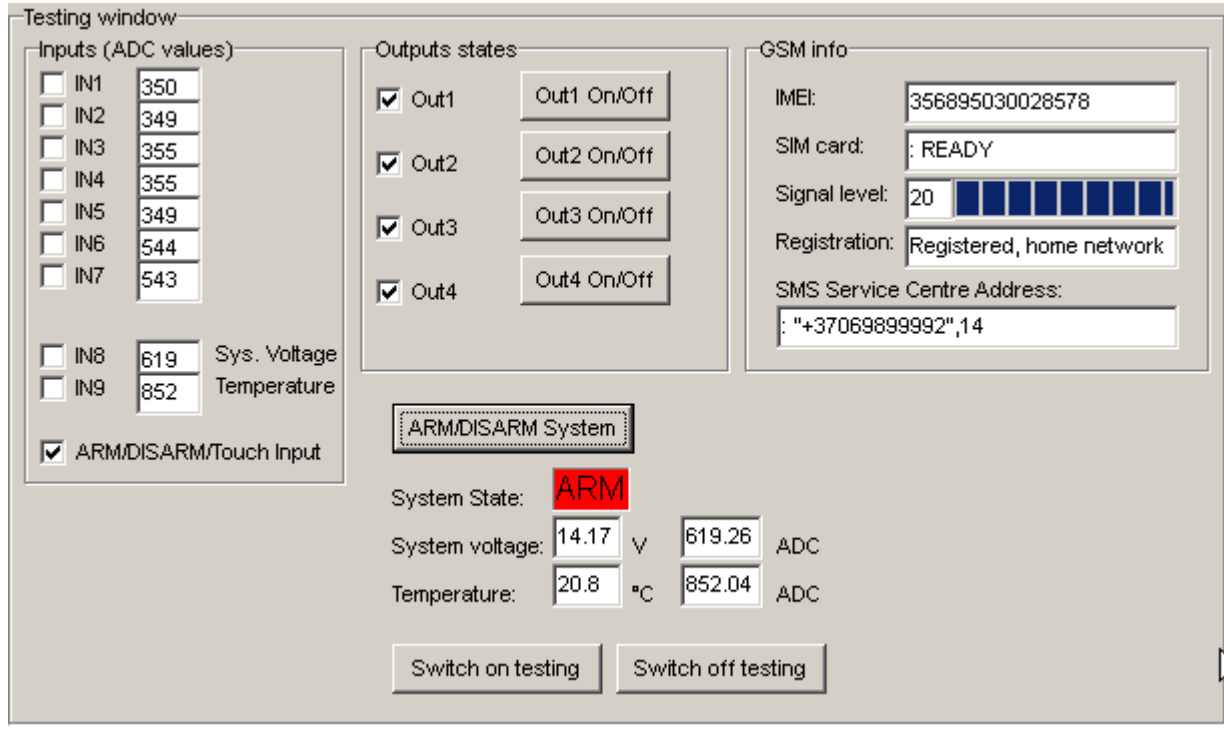

Fig. 36

Explanation of fields of Testing Window:

| Inputs         | IN1                |                                                                   |
|----------------|--------------------|-------------------------------------------------------------------|
|                | IN2                |                                                                   |
|                | IN3                |                                                                   |
|                | IN4                | This is indication of each input. Checked check box nearby the    |
|                | IN5                | appropriate input means that the said input – zone was activated. |
|                | IN6                | Number near each input is a coefficient indicating input voltage. |
|                | IN7                |                                                                   |
|                | IN8                |                                                                   |
|                | IN9                |                                                                   |
|                | ARM/DISARM method  | Control input "Touch" state                                       |
|                | (Touch input)      | Control input Touch state                                         |
| Outputs states | Out1               |                                                                   |
|                | Out2               | Checked box nearby the appropriate output means that this output  |
|                | Out3               | is active.                                                        |
|                | Out4               |                                                                   |
|                | Button Out1 On/Off |                                                                   |
|                | Button Out2 On/Off | By pressing buttons (on/off) output states are controlled. It is  |
|                | Button Out3 On/Off | convenient to use when it is necessary to test outputs operation. |
|                | Button Out4 On/Off |                                                                   |
| GSM info       | IMEI               | IMEI number of GSM modem available in the module.                 |
|                | SIM card           | If note READY is visible, it means that SIM card is fully         |
|                |                    | functioning. Otherwise, check whether PIN code request is off or  |
|                |                    | replace SIM card.                                                 |
|                | Signal level       | Signal strength of GSM communication.                             |
|                | Registration       | State of GSM modem registration to GSM network.                   |

|                | SMS Service Centre                                                                                 | SMS centre number. This number should be checked if it is        |  |
|----------------|----------------------------------------------------------------------------------------------------|------------------------------------------------------------------|--|
|                | Addross                                                                                            | correct. If this number is incorrect SMS messaging may be        |  |
|                | Address                                                                                            | impossible. This number may be abanged after inserting SIM card  |  |
|                |                                                                                                    | impossible. This number may be changed after inserting Shvi card |  |
| ~ -            | ~                                                                                                  | into any mobile phone.                                           |  |
| System voltage | Power supply voltage the module is connected to. Nearby number is value of ADC voltage. When       |                                                                  |  |
|                | multiplying this number by the coefficient Fig. 32, voltage value (V) will be achieved.            |                                                                  |  |
| Temperature    | Temperature of temperature sensor. The number nearby is temperature ADC value used to              |                                                                  |  |
|                | calculate temperature according to the formula: Temperature=X*ADC+Y. X and Y coefficients          |                                                                  |  |
|                | may be changed in temperature window in order to additionally calibrate temperature measuring.     |                                                                  |  |
|                | These coefficients see Fig. 33. After performing additional calibration, very accurate temperature |                                                                  |  |
|                | measurement might be achieved up to 0.1 C                                                          |                                                                  |  |
| System State   | In direction that at the memory the second state in the                                            |                                                                  |  |
| System State   | ARM                                                                                                | Indication that at the moment the module is in ARM               |  |
|                |                                                                                                    | mode.                                                            |  |
|                | DISARM                                                                                             | Indication that at the moment the module is in DISARM            |  |
|                |                                                                                                    | mode.                                                            |  |
|                | WAITING ARM                                                                                        | Module mode when <b>Exit Delay</b> time is being calculated      |  |
| APM/DISAPM     |                                                                                                    | Module mode when Exit Denty time is being culculated.            |  |
| animond        | After measing the button ADM/DICADM made should be showed                                          |                                                                  |  |
| commanu.       | After pressing the button AKW/DISAKW mode should be changed                                        |                                                                  |  |
|                |                                                                                                    |                                                                  |  |
| Switch on      |                                                                                                    |                                                                  |  |
| testing mode   | Pressing this button starts testing of the module.                                                 |                                                                  |  |
| button         |                                                                                                    |                                                                  |  |
| Switch on      |                                                                                                    |                                                                  |  |
| testing mode   | Pressing this button stops testing of the module.                                                  |                                                                  |  |
| button         |                                                                                                    |                                                                  |  |

# 6. Saving of GTAUTO module configuration into PC

After configuration of the module, all settings may be saved at PC. It enables to save time, when next time the same configuration will be used – it will not be necessary again to set the same parameters.

If you want to save that is already recorded by the module, firstly you must read configuration of the module. [File > Read Device] see Fig. 37 In order to save configuration go to [File > Save As... [Fig. 38 or press icon [Save] icon Fig. 39. Enter configuration parameter in the displayed table and press ",OK".

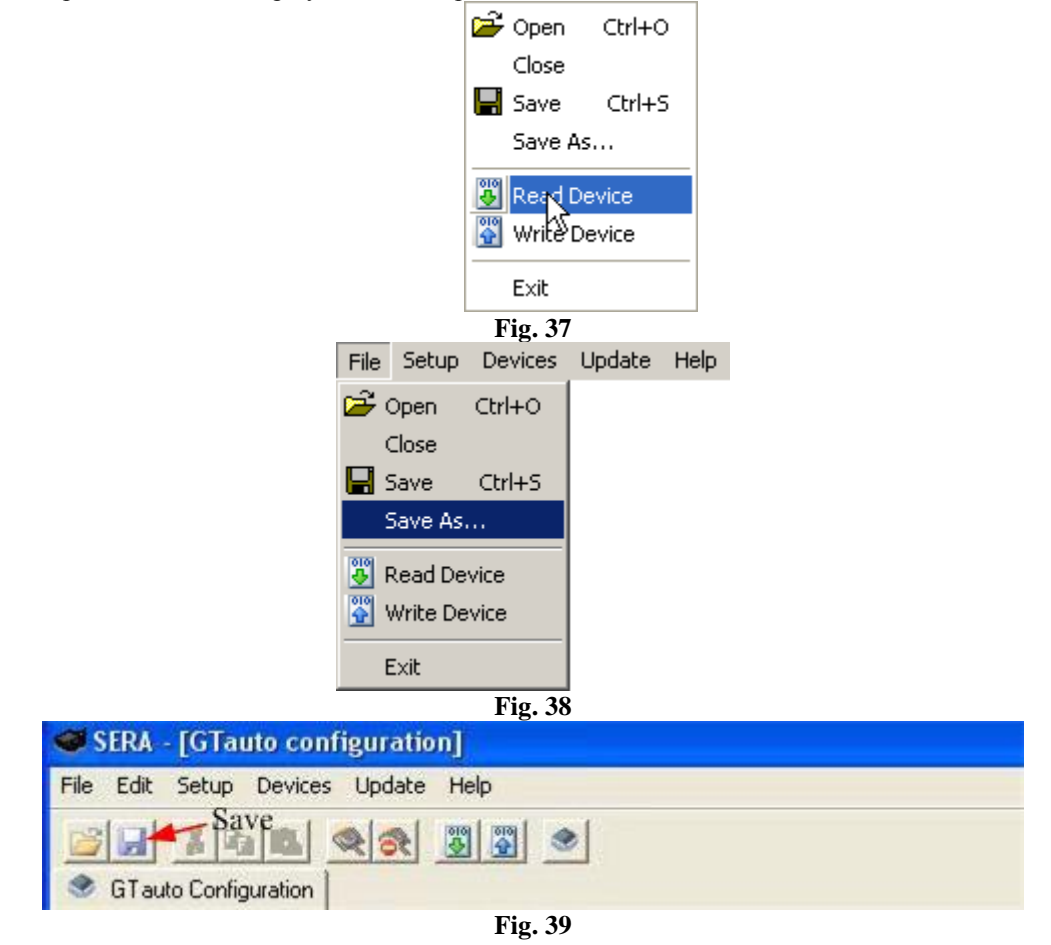

### 7. Installing of saved configuration into the module GTAUTO

In order to start saved configuration go to [File] > [Open] Fig. 40 or press [Open] iconFig. 41

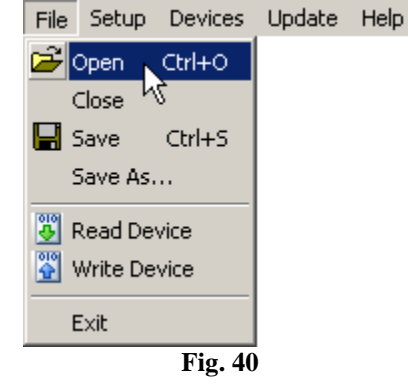

| SERA - [GTauto configuration]       |  |  |  |
|-------------------------------------|--|--|--|
| File Edit Setup Devices Update Help |  |  |  |
| GTauto Configuration                |  |  |  |
| Fig. 41                             |  |  |  |
| 🗁 Open Ctrl+O                       |  |  |  |
| Close                               |  |  |  |
| 🔚 Save Ctrl+S                       |  |  |  |
| Save As                             |  |  |  |
| 🐺 Read Device                       |  |  |  |
| 📅 Write Device                      |  |  |  |
| Exit                                |  |  |  |
| Fig. 42                             |  |  |  |

Fig. 42 Click the file of saved configuration or press "Open" in displayed Window. Now all parameters of saved configuration have been loaded into application SERA. If no any other changes are necessary, press [File] > [Write Device] Fig. 42 in order to send this configuration into the module.

### 8. Updating of GTAUTO software version

The latest software version may be found <u>www.topkodas.lt</u>. If a version of your module is older, please update it (to find out the version of your GTalarm software version ((**FW firmware**) send Test SMS from your module). For this purpose press [Update] in the menu list or [Update module] icon, Fig. 43. Specify the file of the newest software version and press [Open]. Follow further instructions of the program.

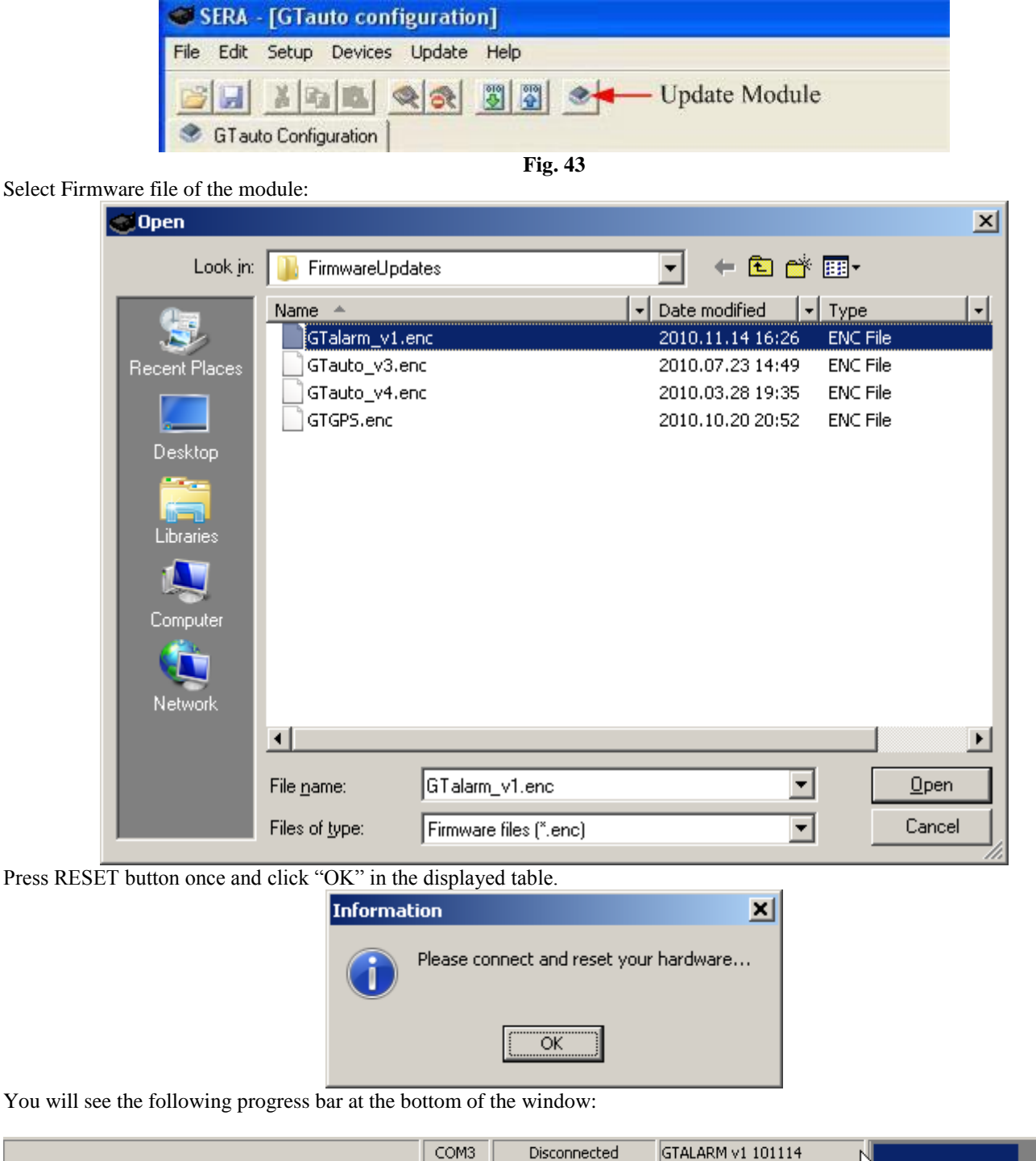

| 🥌 SERA - [GTALARM configu                                                                                                    | ation]                                                                                                    |
|----------------------------------------------------------------------------------------------------|----------------------------------------------------------------------------------------------------|
| <u>File Setup D</u> evices <u>U</u> pdate                                                                                                    | Help                                                                                                    |
| GTALARM Configuration                                                                                                    | 1 💌                                                                                                    |
| System Options<br>GSM Communications<br>USERS&Remote Control<br>Outputs<br>Inputs<br>Service SMS Text<br>Custom SMS Text<br>Testing and Diagnostic | System Options<br>GSIM Alarm - Access Control Security System<br>Installer Password (6 symbols) Auto - reARM<br>User Password (6 symbols) Siren Peep on ARM/DISARM<br>Temperature Scale Celcijus                                                                                    |
|                                                                                                    | ARMDISARM Method Button Access ID On Touch Input  System Timers  Test Time 14:30  Test Period 1 Days (0=disabled)  Entry Delay 5 s  Exit Delay 10 s Set Module Clock PC time: 16/11/2010 21:17:26 Siren Time 120 s Read Module Clock Module Time: 16/11/2010 21:11:16  Reset Module |
| 0x00010000<br>ACK<br>ENDFRAME<br>0x00011000<br>ACK<br>ENDFRAME<br>                                                                                 |                                                                                                    |
| J                                                                                                    | COM3 Disconnected GTALARM v1 101114                                                                                                    |

When updating of firmware will be finished, the system will displayed the table below:

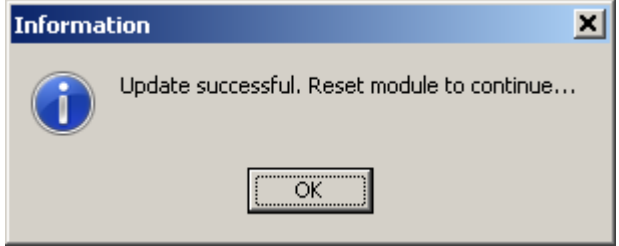

Then press RESET button. Then press OK.

| Read configuration of the module [File->Read Device]<br>Go to Main Window. Check whether the firmware | has been updated. <b>FW: xxxxxxxx</b> |
|----------------------------------------------------------------------------------------------------|---------------------------------------|
| Hard                                                                                                  | ware details                          |
| HVX                                                                                                   | GTALARM                               |
| Boot                                                                                                  | : GTALARMboot_1v0                     |
| EVV:                                                                                                  | GTALARM v1 101114                     |
| Programme version is also visible below:                                                              |                                       |
| СОМЗ                                                                                                  | Disconnected GTALARM v1 101114        |